## วิธีทำการ UpLoad (ในที่นี้ใช้เว็บ YouTube)

 ทำการ Login โดยกรแก Username และ Password เข้าทางหน้าเว็บ <u>www.youtube.com</u> (หากยังไม่มีให้ทำการสมัครก่อน)

| Videos being wat     | ched right now                                                                                                    |                                                  | <u>78. 4</u>                                                    | EXCLUSIVE NO COUNTRY NOW PLAYING                                                                                         |
|----------------------|----------------------------------------------------------------------------------------------------|--------------------------------------------------|-----------------------------------------------------------------|----------------------------------------------------------------------------------------------------|
| Promoted Video       | )S                                                                                                    |                                                  |                                                                 |                                                                                                    |
| Finland High School. | Breakal eqTV                                                                                                    | iHeat 2007<br>Seque                              | by Met Your Moth                                                | You Tube                                                                                                    |
|                      | su                                                                                                    | nsentinel                                        |                                                                 | 01:00 4 share                                                                                                    |
| Featured Vid         | eos                                                                                                    | <u>Se</u>                                        | e More Featured Videos                                          | No Country For Old Men -<br>EXCLUSIVE CLIP- Now Playing<br>From: <u>MiramaxFilm</u><br>Comments: 39                      |
|                      | reatured most                                                                                                    | viewed wost bi                                   | scussed Top Favories                                            |                                                                                                    |
| +                    | Highspeed Motorcycle Ra<br>T<br>http://helmetcameracentral.com i<br>Motorcycle Racing at Track, VIO F<br>Footage. Compressed for web vi<br>Courtesy (more) | Acing at<br>Highspeed<br>POV1 Video<br>ewing.    | From: <u>Chadical</u><br>Views: 8,317                           | Login Sign Up   Help<br>Username:<br>Password:<br>Login                                                                  |
|                      |                                                                                                    |                                                  |                                                                 | Forgot Username   Forgot Password                                                                                        |
|                      | Two Gallants - Despite What<br>You'<br>Music Video for "Despite What You've Been                                                                           |                                                  | rom: <u>SaddleCreekRedords</u><br>iews: 66,927                  | Login with your Google account 👔                                                                                         |
| ± National           | Gallants. Directed by Alexander S<br>Ronald (more)                                                                                                    | wo<br>Safdie and                                 |                                                                 | What's New                                                                                                    |
|                      | Time: 04:37                                                                                                    |                                                  | ore in <u>Music</u>                                             | YouTube Honprofit Program     Broadcast your cause! Apply for the Nonprofit                                              |
|                      | Copy<br>"When Glenn tries to create a cop<br>he secretly loves, he finds his pro-<br>multiply." Winner of Brisbane Inte<br>Time: 05:35                     | P<br>oy of the girl<br>oblems only<br>Prn (more) | rom: mudfilms<br>iews: 98,458<br>*****<br>lore in <u>Comedy</u> | YouTube Mobile           Watch and upload YouTube videos on your mobile device.                                          |
| - 🖴 🔭                | Happy Vancouver Film School                                                                                                    | School Fi<br>V<br>al student                     | rom: <u>VancouverFilmSchool</u><br>iews: 888,644                | Create Custom Players<br>Now you can choose the design and color of your<br>player, and fill it with any of your players |

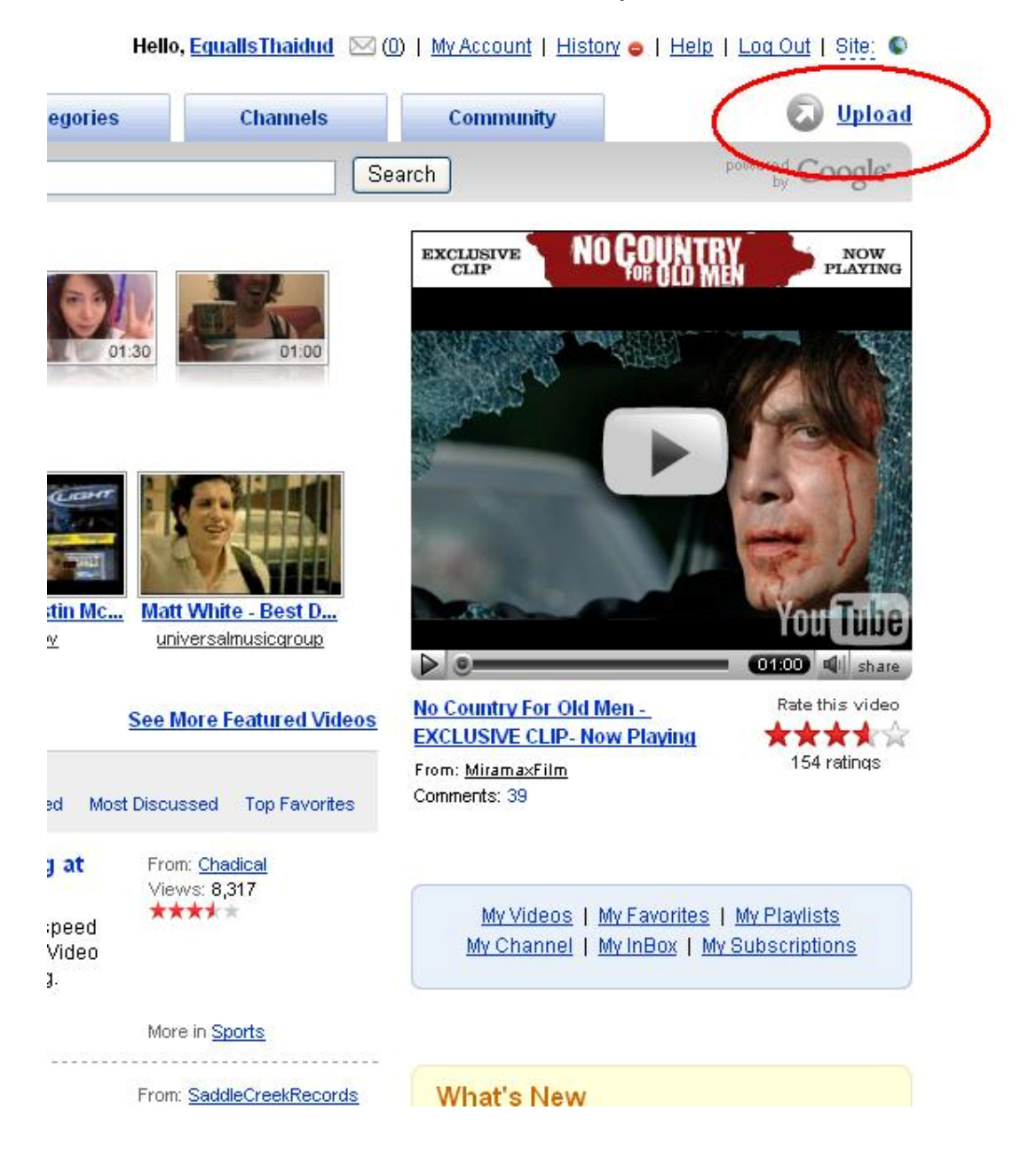

2. ทำการ UpLoad โดยการกดที่ ปุ่ม Up Load ตามรูป

 ทำการกรอกรายละเอียดต่างๆ เช่น ชื่อหัวข้อ รายละเอียดเกี่ยวกับไฟล์คลิ๊บ จัดให้อยู่ใน หมวดหรือประเภทไหน กำหนดคำที่ใช้ในการค้นไฟล์คลิ๊บนั้นๆ เมื่อกรอกรายละเอียด เรียบร้อยแล้วทำการกดที่ปุ่ม Upload a Video

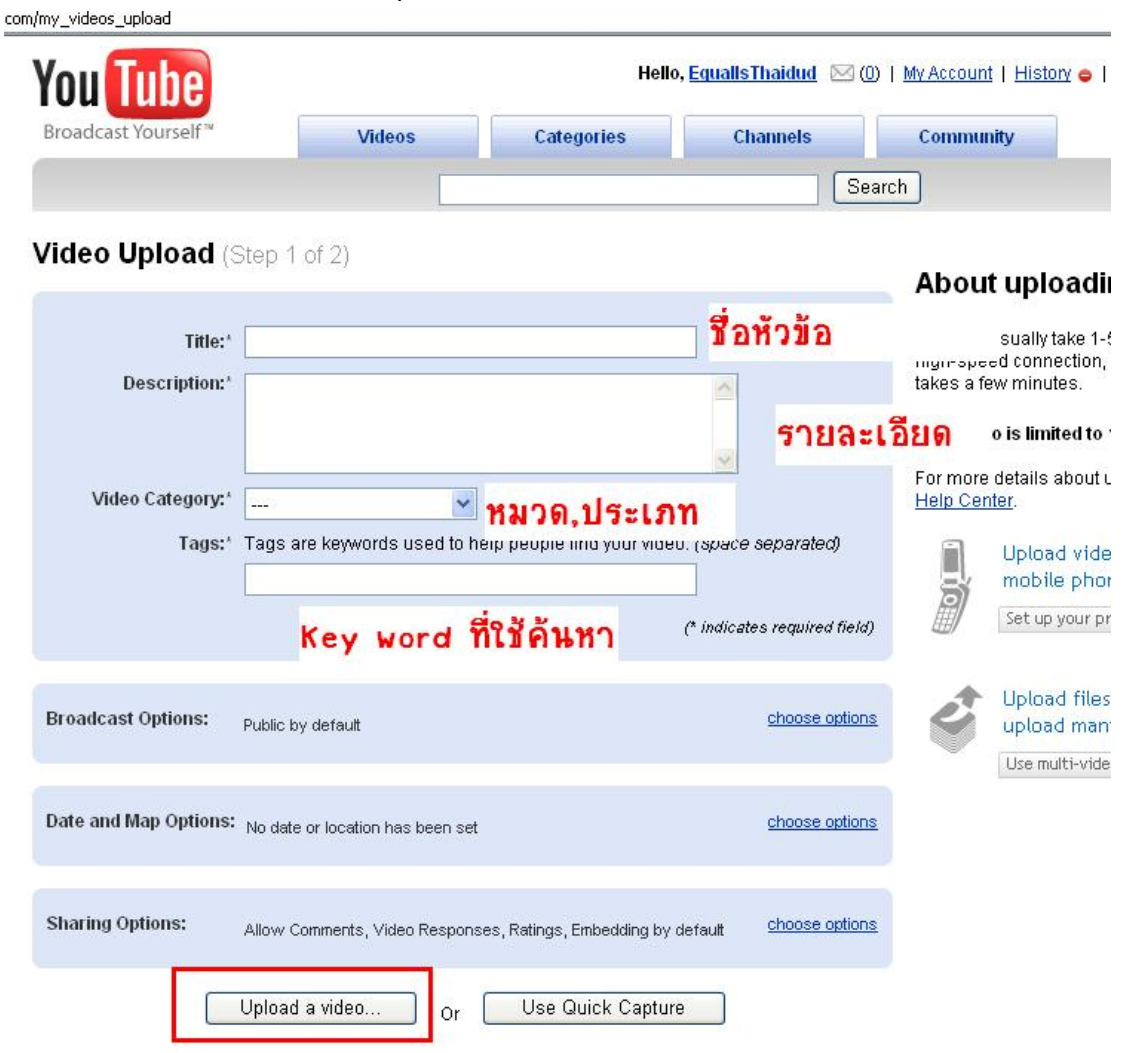

4. ทำการเลือกไฟล์คลิ๊บที่ต้องการ Upload แล้วกค ที่ปุ่ม Upload Video

| You Tube                                                                                                    | Hello, EquallsThaidud 🖂 (0)   <u>My Account</u>   E                                                     |                                                                                                    |                                          |                                                                            |  |
|----------------------------------------------------------------------------------------------------|----------------------------------------------------------------------------------------------------|----------------------------------------------------------------------------------------------------|------------------------------------------|----------------------------------------------------------------------------|--|
| Broadcast Yourself™                                                                                                | Videos                                                                                                  | Categories                                                                                         | Channels                                 | Community                                                                  |  |
|                                                                                                    |                                                                                                    |                                                                                                    |                                          | Search                                                                     |  |
| Video Upload (Step                                                                                                 | 2 of 2)                                                                                                 |                                                                                                    |                                          |                                                                            |  |
| Select a video to<br>upload.                                                                                       |                                                                                                    | Browse                                                                                             |                                          | Contentinople<br>The Digital Medi<br>Joost, and other<br>www.ContentInOple |  |
|                                                                                                    | Having trout                                                                                            | ole?                                                                                               |                                          |                                                                            |  |
| <u>Click her</u>                                                                                                   | <u>e</u> if you are having proble                                                                       | ms with the uploader.                                                                              |                                          | Create Your On<br>Free Drag & Dro                                          |  |
|                                                                                                    | Upload Vide                                                                                             | 0                                                                                                  |                                          | www.bluevoda.net                                                           |  |
| Do not upload any TV<br>without permission un<br>yourself. Please refer t<br>links to help you deter<br>copyright. | shows, music videos,<br>less they consist entir<br>to our <u>Copyright Tips</u><br>mine whether your vi | music concerts, or cor<br>ely of content you crea<br>page for some guideli<br>deo infringes someon | nmercials<br>ated<br>nes and<br>e else's |                                                                            |  |
| By clicking "Upload Vide<br>YouTube's <u>Terms of Use</u><br>express permission from                               | o," you are representing<br>and that you own all cc<br>all copyright owners to                          | g that this video does no<br>pyrights in this video or<br>upload it.                               | t violate<br>have                        |                                                                            |  |
|                                                                                                    |                                                                                                    |                                                                                                    | Sea                                      | arch                                                                       |  |
| Your Account                                                                                                    | Help & In                                                                                               | fa                                                                                                 |                                          | VouTube                                                                    |  |

5. Upload เรียบร้อยแล้วจะแสดงหน้าจอดังรูป ให้ทำการ Copy Code ในกรอบสีแดง ทั้งหมด เก็บไว้

| You Tube                                                                                                    | Hello, Equalls Thaidud 🖂 (0)   My Account   History 🧔   Help   Log Out   Site: 🜑             |                                                            |            |                                     |                                       |                               |  |
|----------------------------------------------------------------------------------------------------|----------------------------------------------------------------------------------------------|------------------------------------------------------------|------------|-------------------------------------|---------------------------------------|-------------------------------|--|
| Broadcast Yourself"                                                                                                    | Videos                                                                                       | Categories                                                 | Channels   | Comm                                | unity                                 | 😡 Upload                      |  |
|                                                                                                    |                                                                                              |                                                            |            |                                     |                                       | powered Coogle                |  |
|                                                                                                    |                                                                                              |                                                            |            | Search                              |                                       | by GOOgle                     |  |
|                                                                                                    |                                                                                              |                                                            |            |                                     |                                       |                               |  |
| Video Upload - Uplo                                                                                                    | oad Complete                                                                                 |                                                            |            |                                     |                                       |                               |  |
|                                                                                                    |                                                                                              |                                                            |            |                                     |                                       |                               |  |
| <b>-</b> 1                                                                                                    |                                                                                              |                                                            |            | Ā                                   | ý                                     |                               |  |
| Thank you! Your u                                                                                                    | ipioad is complete                                                                           |                                                            |            |                                     |                                       | 11 - C                        |  |
| i nis video wili be availab                                                                                                    | ie in <u>My videos</u> after it has                                                          | s finisnea processing.                                     |            |                                     | upload videos di<br>mobile phone!     | rectly from your              |  |
|                                                                                                    |                                                                                              |                                                            |            |                                     | Set up your prefere                   | DCBS                          |  |
| Embed this video                                                                                                    | on your website.                                                                             |                                                            |            |                                     | Sec up your prefere                   | 1003                          |  |
| Copy and paste the code                                                                                                    | below to embed this vide                                                                     | 10.                                                        | 10         |                                     |                                       |                               |  |
| <object height<br="" width="425">value="http://www.youtube<br/>src="http://www.youtube.c<br/>flash" width="425" height="</object> | "350"> <param name="movie&lt;br&gt;.com/v/uE7Uei11tM"/> .om/v/uE7Uei11tM" type="app<br>350"> | y" ←<br>m> <embed<br>lication/x-shockwave-</embed<br>      |            |                                     |                                       |                               |  |
| Upload another video                                                                                                    | Go to My Videos                                                                              |                                                            | - <b>-</b> | Search                              | E.                                    | ace The Candidates            |  |
|                                                                                                    |                                                                                              |                                                            |            |                                     |                                       |                               |  |
| Your Account<br><u>Videos Playlists Subscrip</u><br>Favorites Inbox more                                                          | tions Help & Info<br>Help Center<br>Video Toolbox<br>Developer AP                            | Safety Tips<br>Copyright Notices<br>S Community Guidelines | 1          | YouTube<br>Company Info<br>TestTube | Terms of Use Pre<br>Privacy Policy Co | <u>iss Blog</u><br>ntact Jobs |  |

## เท่านี้เราก็จะได้ Code ไฟล์คลิ๊บที่ได้ทำการ Upload เรียบร้อยแล้ว สำหรับทำการโพสในบล็อค

## วิธีโพสลงในบล็อค

- ให้ทำการถ่ายภาพขณะทำการเต้นด้วยโทรศัพท์มือถือ (รุ่นใหนก็ได้ที่สามารถทำการถ่าย คลิ๊บได้)
- เมื่อทำการถ่ายภาพเสร็จให้นำไฟล์จากโทรศัพท์มือถือลงคอมฯ โดยการนำสาย Data link ต่อเข้ากับคอมฯ หรือทาง Card Reader
- 3. เมื่อทำการกัคเลือกไฟล์คลิ๊บท่าเต้นที่ถูกใจได้แล้วให้ทำการ Save ไฟล์ นั้นลงเครื่องกอม
- นำไฟล์คลิ๊บที่ได้เลือกแล้วนั้น ไปทำการ Up Load ที่เว็บรับฝาก Clip ต่างๆ เช่น เว็บของ YouTube โดยในเว็บนี้จะต้องนำไฟล์ที่มีนามสกุล .avi .wmv .mpeg และ 3GP (ดูวิธีอัพ โหลดด้านบน)
- 5. ทำการเปิด Mini Play ที่ต้องการเข้าร่วมแข่งขันทำการเปิดในส่วนของ Blog
- 6. ทำการเขียน Blog โดยเขียนแนะนำตัวหรือรายละเอียดต่างๆเกี่ยวกับตัวท่านเอง
- 7. เมื่อทำการเขียนรายละเอียดเรียบร้อยแล้ว ให้ทำการกดเปลี่ยนเป็น HTML โดยกดตามรูป เนื้อเรื่อง :

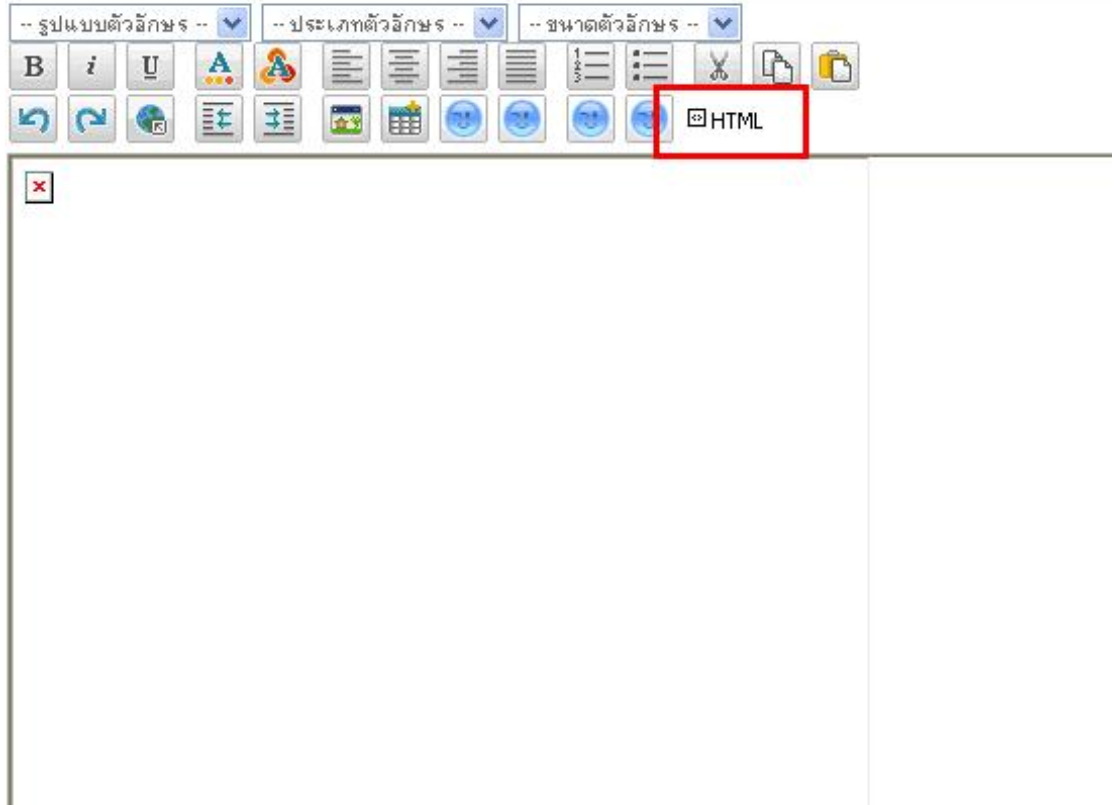

แล้วจึงนำ Code ที่ได้จากการ Upload ไฟล์คลิ๊บในตอนแรก มาใส่ไว้ในช่องว่าง ที่เราได้ทำการเขียน แนะนำตัวเอง

|    | والمسترين والمسترين والمسترين والمسترين والمسترين والمسترين والمسترين والمراجع والمراجع | 3 |  |  |  |  |  |
|----|----------------------------------------------------------------------------------------------------|---|--|--|--|--|--|
| 0  | วันที่: 16/11/2007                                                                                                    |   |  |  |  |  |  |
| 0  | <mark>ชื่อเรื่อง</mark> : เล้ากกกก                                                                                                    |   |  |  |  |  |  |
|    | TAG : อำกากก                                                                                                    |   |  |  |  |  |  |
| 0  | (ใส่เครื่องหมาย , คั้นระหว่างคำที่ต้องการ เช่น รักนะ, Love Love , ที่รัก , Darling) *                                                                                                    |   |  |  |  |  |  |
| 0  | 100150/1 .                                                                                                    |   |  |  |  |  |  |
| P  |                                                                                                    |   |  |  |  |  |  |
| Ь  |                                                                                                    |   |  |  |  |  |  |
| L  |                                                                                                    |   |  |  |  |  |  |
| P  | <object height="355" width="425"><param <="" name="movie" th=""/></object>                                                                                                    |   |  |  |  |  |  |
| L  | VALUE="http://www.youtube.com/v/uIE7Uei1ItM&rel=1"> <param< th=""><th></th></param<>                                                                                                    |   |  |  |  |  |  |
| Ľ  | <pre>Invame = withoue value = transparent &gt; I<embed <="" pre="" src="http://www.voutube.com/v/uIE7Uei1ItM&amp;rel=1"/></pre>                                                                                                    |   |  |  |  |  |  |
| b  | type="application/x-shockwave-flash" wmode="transparent" width="425"                                                                                                    |   |  |  |  |  |  |
|    | height="355">                                                                                                    |   |  |  |  |  |  |
| Ρ. |                                                                                                    |   |  |  |  |  |  |
| 0  |                                                                                                    |   |  |  |  |  |  |
|    |                                                                                                    |   |  |  |  |  |  |
| 0  |                                                                                                    |   |  |  |  |  |  |
| 0  |                                                                                                    |   |  |  |  |  |  |
|    |                                                                                                    |   |  |  |  |  |  |
| 0  |                                                                                                    |   |  |  |  |  |  |
| 0  |                                                                                                    |   |  |  |  |  |  |
|    | 🛍 upoate 🚊 preview 🐟 reset ᄣ อนุญาตให้คนอื่นดูได้                                                                                                    |   |  |  |  |  |  |
| 0  |                                                                                                    |   |  |  |  |  |  |

- 8. แล้วทำการกดที่ปุ่ม HTML อีกครั้ง เสร็จเรียบร้อยให้ทำการ กดที่ปุ่ม Add Blog
- 9. จะได้ Blog ที่มีการ โชว์คลิ๊บ ที่เราได้ทำการ Upload ไว้

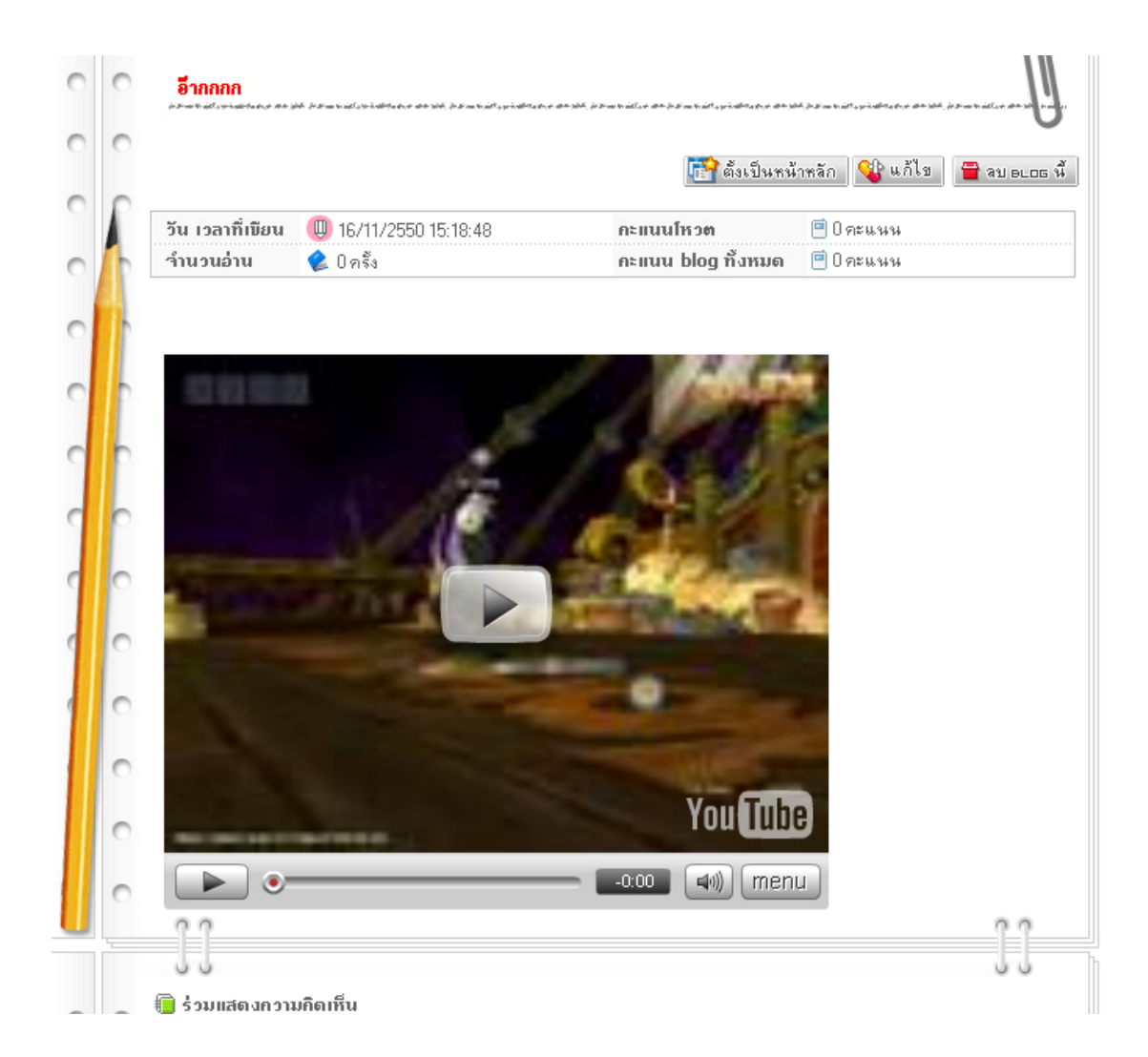